(Um-)Benennung der einzelnen Zonen

Option #1

Bei Auswahl der Option #1 werden alle Zonen mit den dazugehörigen Beschreibungen auf dem Bildschirm angezeigt. Du brauchst den Zonen keine Namen zu geben, aber das hilft unglaublich beim Testen des Systems!

Möchtest Du nun einen Namen eingeben, so drücke bitte die entsprechende Taste neben der Zonenangabe.

Als erstes wird jetzt der momentane Name der Zone ausgegeben. Nun wirst Du zum Eingeben des neuen Namens aufgefordert. Eingegeben werden können 12 Buchstaben (keine Ziffern!). Die Zonen 1 & 2 sind besondere Zonen, da für sie die Verzögerungen gelten (s.o.), sodass man diese am besten für die Eingangstüren verwendet.

Nach Eingabe des neuen Namens wird der Bildschirm aktualisiert, und man kann wieder alle Zonen überblicken.

Wenn Du nun alle Zonen-Namen geändert hast, kannst Du dieses Menü mit <X> verlassen, und gelangst automatisch wieder in das Optionen- Menü zurück.

Schalte nicht den Computer aus, bevor Du Option #6 (Speichern der Einstellungen) gewählt hast, sonst darfst Du alles von neuem wieder eingeben!!!

Verändern der Verzögerungs-Zeiten

Option #2

Nach dem Anwählen der Option #2, erhältst Du folgende Auswahlmöglichkeiten:

1) Verändern der Ausgangs-Verzögerung

2) Verändern der Eingangs-Verzögerung

Durch Drücken von <1> oder <2> wird Dir die jeweils gültige, momentan eingestellte Verzögerung angezeigt; außerdem darfst Du dann jetzt den neuen Wert für die Verzögerung (in Sekunden) eingeben.

Durch Anwahl von Option #3 kommst Du zurück ins Optionen- Menü!

Testen des Alarm-Ausgangs

Option #3

Wenn Du die Option #1 ausgewählt hast, erzeugt das Programm einen kurzen Alarmton, damit Du die Lautstärke des Alarmsignals einstellen kannst.

Bei Anwahl von Option #2 wird der Alarmton zum externen Lautsprecher gesendet (vergleiche Bauanleitung), damit auch dort die Lautstärke testen kann.

Und wie üblich, kommt man durch Anwahl von Option #3 wieder zurück zum Hauptmenü!

Ändern des Ausgabe-Gerätes Option #4

Beim Auswählen von Programmpunkt #4 werden Dir die folgenden 3 Menüpunkte angeboten:

1) Schicke die Ausgabe an den Fernseher

2) Sende die Ausgabe an den Joyport

3) (na was wohl) zurück zum Hauptmenü

Angezeigt wird Dir nun das aktuell gültige Ausgabegerät.

Um Menüpunkt 2 zu nutzen, muss Du eins Deiner Alarmgerät mit dem Joystickport gemäß der Bauanleitung verbinden!

Nachdem Du nun das neue Ausgabegerät festgelegt hast, wird es entsprechend neu festgelegt, und die Bildschirmanzeige wird aktualisiert.

Auswählen der Ausgangs-Verzögerung

## Option #5

Beim Auswählen von Programmpunkt #5 werden Dir die folgenden 3 Menüpunkte angeboten:

1) Verzögerung nach Drücken von <START>

2) Verzögerung für Zone #3

3) (na was wohl) zurück zum Hauptmenü

Auswahlpunkt #1 bietet Dir die Möglichkeit, nach Drücken von <START> innerhalb der mit Auswahlmenü #2 eingestellten Zeit Dein Haus zu verlassen, ohne dass der Alarm durch Öffnen der Vorder-/Hintertuer aktiviert wird.

Auswahlpunkt #2 bietet Dir die Möglichkeit, nach Drücken eines extern angebrachten Tasters die Alarmanlage zu aktivieren und das Haus innerhalb der eingestellten Zeit zu verlassen.

Sichern der Einstellungen und Rückkehr zum Hauptprogramm

Option #6

Nachdem Du alle Einstellungen getätigt hast, musst Du diese Option anwählen. Die eingestellten Parameter werden nun in eine Datei auf der Diskette gespeichert, sodass sie beim nächsten Programmstart automatisch zur Verfügung stehen, und nicht erneut eingegeben werden müssen. Nachdem Du diesen Punkt angewählt, zeigt Dir das Programm an, dass die Daten abgespeichert werden, und kehrt anschließend ins Hauptprogramm zurück.

Du musst diese Option benutzen, nachdem Du bei den folgenden Punkten Einstellungen geändert hast:

- Option #1
- Option #2
- Option #4
- Option #5